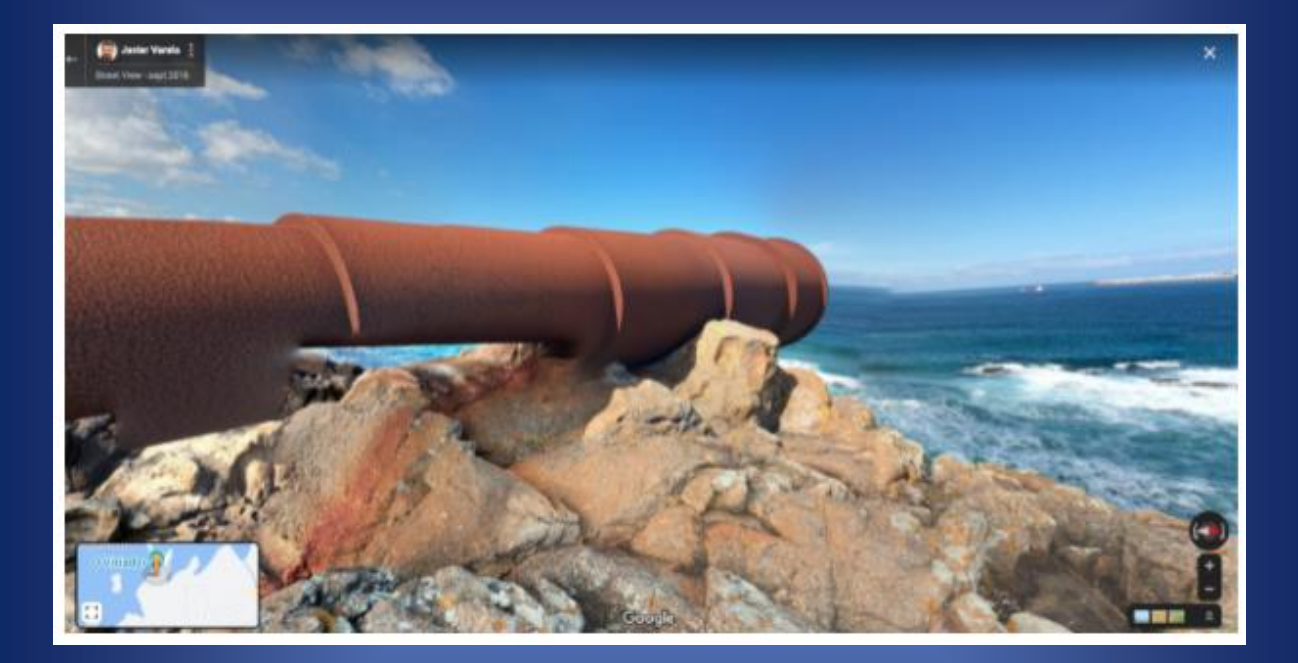

## **Download 360 images**

# WALKING THROUGH THE MEMORY WITH IMMERSIVE TECHNOLOGIES

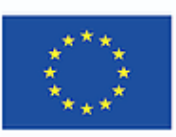

Co-funded by the Erasmus+ Programme of the European Union

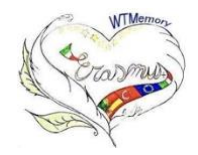

PROJECT: 2019-1-ES01-KA229-065937. Walking through the memory with Immersive Technologies CEIP PONTE DOS BROZOS- ARTEIXO

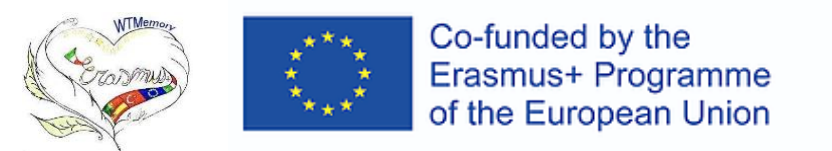

PROJECT: 2019-1-ES01-KA229-065937. Walking through the memory with Immersive Technologies

#### **DOWNLOAD 360° PHOTOS**

First of all we need to access this page and download a program on our computer. <u>https://svd360.istreetview.com/</u>

| ≡ Street View Download 360                             |                                                                                                    |  |  |  |
|--------------------------------------------------------|----------------------------------------------------------------------------------------------------|--|--|--|
|                                                        | 👶 Street View Download 360                                                                                         |  |  |  |
|                                                        | App for downloading 360° panoramas from Google Street View.                                                        |  |  |  |
|                                                        | Download for Windows Download for Mac OS                                                                           |  |  |  |
|                                                        |                                                                                                    |  |  |  |
| 6                                                      | How to use it                                                                                                    |  |  |  |
|                                                        | 1. Find the Street View panorama you want to download on Google Maps and copy the URL.                             |  |  |  |
| 2. Download and open the app Street View Download 360. |                                                                                                    |  |  |  |
|                                                        | 3. Go to Tools, paste the URL and copy the Panorama ID.                                                            |  |  |  |
|                                                        | 4. Paste the panorama ID in Panorama Download, select location to save and image resolution. $\blacktriangleright$ |  |  |  |
|                                                        |                                                                                                    |  |  |  |
|                                                        |                                                                                                    |  |  |  |

Install the program

Open Google Maps. Put in satellite mode

Drag the map to the place where we want the photo to be taken.

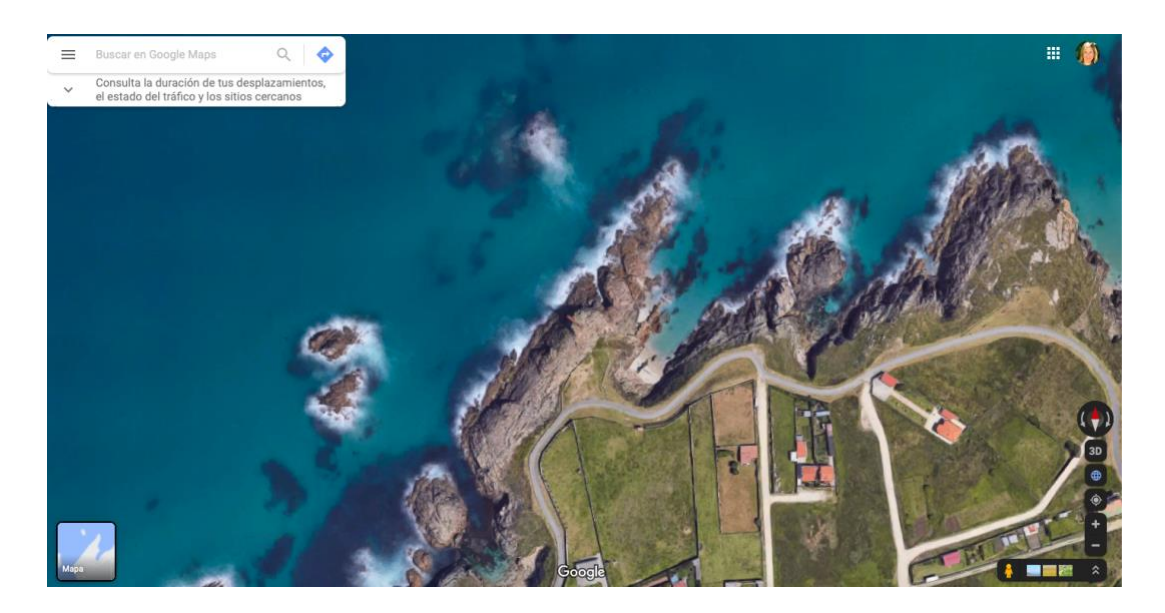

Copy url

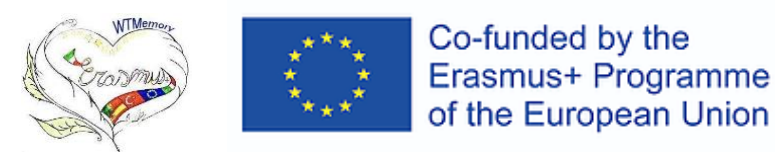

#### PROJECT: 2019-1-ES01-KA229-065937. Walking through the memory with Immersive Technologies

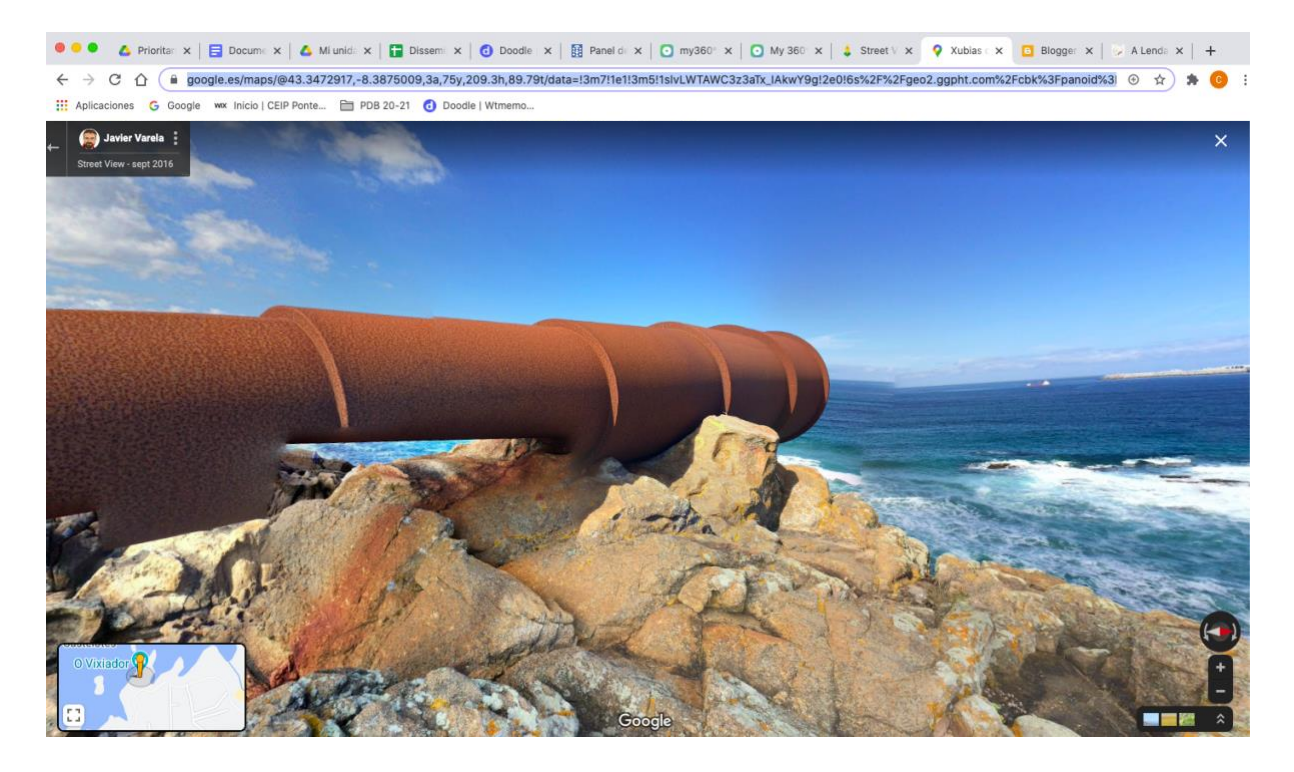

Open the program we installed

Paste url in Tools and the program will show us "Panorama".

| PANORAMA DOWNLOAD                            | AREA DOWNLOAD                           | 🛠 TOOLS                       | SETTINGS          | ABOUT |
|----------------------------------------------|-----------------------------------------|-------------------------------|-------------------|-------|
| Location to save                             |                                         |                               |                   |       |
| /Users/coordinacion/Desktop/Stre             | et View 3603 jpg                        |                               |                   |       |
| Enter the full location where to save the im | age including the JPG/PNG extension. Us | se the button on the right to | open file dialog. |       |
| Single panorama O Multiple                   | panoramas                               |                               |                   |       |
| CAoSLEEGMVEpcE5sN2t5LTZgS                    | GxPcmBXZnhGZDY3diB0T2Nk                 | T3VvTVcwT3RzR3ph              |                   |       |
|                                              |                                         |                               |                   |       |
| Resolution                                   |                                         |                               |                   |       |
| 3320×1004                                    |                                         |                               |                   |       |
| ▲ Download Panorama                          |                                         |                               |                   |       |
|                                              |                                         |                               |                   |       |
|                                              |                                         |                               |                   |       |
| [1/1] Download completed                     |                                         |                               |                   |       |

Paste panorama, change location and download it. We can adjust the quality of the photo

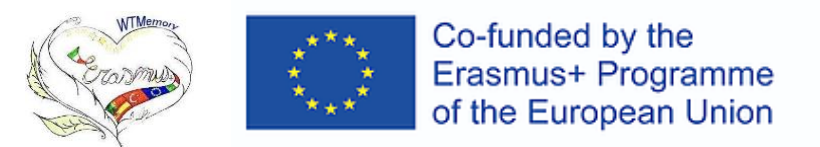

### PROJECT: 2019-1-ES01-KA229-065937. Walking through the memory with Immersive Technologies

| PANORAMA DOWNLOAD                                                | AREA DOWNLOAD                         | 🛠 TOOLS          | SETTINGS | ABOUT |
|------------------------------------------------------------------|---------------------------------------|------------------|----------|-------|
| Location to save                                                 | et View 3603.jpg                      |                  |          |       |
| Single panorama O Multiple Panorama ID CAoSLEFGMVFpcE5sN2t5LTZqS | panoramas<br>GxPcmRXZnhGZDY3djR0T2Nk1 | T3VyTVcwT3RzR3ph |          |       |
| Resolution 3328×1664 -                                           |                                       |                  |          |       |
| Download Panorama                                                |                                       |                  |          |       |
| [1/1] Download completed                                         |                                       |                  |          |       |
| Street View 360 1.jpg -                                          |                                       |                  |          |       |